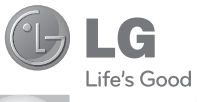

PORTUGUÊS ENGLISH

#### Informações gerais

<Centro de informações a clientes LG>

+351-808-78-5454

\* certifique-se de que o número está correcto antes de fazer uma chamada.

Guia do Utilizador

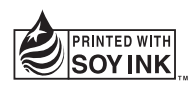

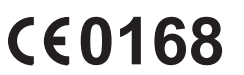

P/N : MMBB0390565 (1.0)

www.lg.com

Bluetooth QD ID B016849

# LG-T300 Manual do utilizador - Português

Parte do conteúdo deste manual poderá apresentar diferenças em relação ao seu telefone, dependendo do software do telefone ou do seu operador.

#### Eliminação do seu equipamento antigo

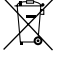

- A apresentação deste símbolo do contentor do lixo com uma cruz junto a um produto significa que o mesmo se encontra abrangido pela Directiva Comunitária 2002/96/CE.
- 2 Todos os produtos eléctricos e electrónicos devem ser eliminados em separado, e não juntamente com os residuos municipais, através de infra-estruturas de recolha selectiva, definidas pelas autoridades estatais ou locais.
- 3 A eliminação correcta do seu dispositivo usado ajuda a prevenir potenciais efeitos negativos sobre o ambiente e sobre a saúde humana.
- 4 Para informações mais detalhadas acerca da eliminação do seu dispositivo usado, contacte as autoridades locais, os serviços de recolha de lixo ou a loja onde adquiriu o produto.

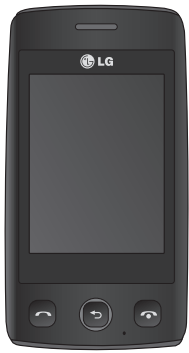

# Directrizes para uma utilização segura e eficiente

Leia estas orientações básicas. O incumprimento destas orientações básicas pode dar origem a situações perigosas ou ilegais.

# Exposição a energia de radiofrequência

#### Informações sobre a exposição a ondas de rádio e a Taxa de Absorção Específica (SAR)

Este telemóvel do modelo LG-T300 foi concebido em conformidade com os requisitos de segurança aplicáveis relativamente à exposição a ondas de rádio. Estes requisitos baseiam-se em directrizes científicas que incluem margens de segurança concebidas para garantir a protecção de todas as pessoas, independentemente da sua idade e estado de saúde.

- As directrizes da exposição a ondas de rádio utilizam uma unidade de medição conhecida como Velocidade Específica de Absorção, ou SAR. Os testes de SAR realizam-se utilizando métodos normalizados com o telemóvel a transmitir ao seu mais alto nível de potência certificada em todas as bandas de frequência utilizadas.
- Embora existam muitas diferenças entre os níveis de SAR dos vários modelos de telefones LG, todos eles foram concebidos de forma a cumprir às directrizes relevantes para a exposição a ondas de rádio.
- O limite de SAR recomendado pela International Commission on Non-Ionising Radiation Protection (ICNIRP) é de 2 W/kg em média por 10 g de tecido.

- O valor mais alto de SAR para este modelo de telemóvel, testado pela DASY4 para utilização junto ao ouvido é 1,19 W/kg (10 g) e, quando utilizado junto ao corpo, é de 1,50 W/kg (10 g).
- Informações de dados de SAR para os residentes em países/regiões que adoptaram o limite de SAR recomendado pelo Institute of Electrical and Electronics Engineers (IEEE), que é de 1,6 W/kg em média por 1 g de tecido.

### Cuidados e manutenção do produto

▲ AVISO: Utilize apenas baterias, carregadores e acessórios aprovados para a utilização com este modelo de telefone específico. A utilização de quaisquer outros tipos pode invalidar qualquer aprovação ou garantia aplicável ao telemóvel e pode ser perigoso.

- Não desmonte esta unidade. Leve-a a um técnico qualificado da assistência quando necessitar de ser reparada.
- Mantenha a unidade afastada de quaisquer dispositivos eléctricos como televisores, rádios e computadores pessoais.

# Directrizes para uma utilização segura e eficiente

- A unidade deve ser mantida afastada de fontes de calor, tais como irradiadores ou fogões.
- Não deixe cair.
- Não sujeite esta unidade a vibrações mecânicas ou choques.
- Desligue o telefone em qualquer área onde isso seja obrigatório por regulamentações especiais. Por exemplo, não utilize o telefone em hospitais, pois pode afectar dispositivo médico sensível.
- Não manuseie o telefone com as mãos molhadas, enquanto está a ser carregado. Pode provocar choques eléctricos e danificar gravemente o seu telefone.
- Não carregue o telefone próximo de material inflamável, pois o dispositivo pode aquecer e originar perigo de incêndio.

- Utilize um pano seco para limpar o exterior da unidade (não utilize solventes como benzina, diluente ou álcool).
- Não carregue o telefone sempre que este estiver em bolsas.
- Deverá carregar o telefone numa área bem ventilada.
- Não sujeite esta unidade a fumo ou pó excessivo.
- Não mantenha o telemóvel próximo de cartões de crédito ou títulos de transporte; pode afectar as informações existentes nas bandas magnéticas.
- Não toque no ecrã com objectos pontiagudos, pois poderá danificar o telefone.
- Não exponha o telefone a líquidos ou humidade.
- Utilize os acessórios, como por exemplo auriculares, com cuidado. Não toque na antena desnecessariamente.

# Funcionamento eficiente do telemóvel

#### Dispositivos electrónicos

- Não utilize o telemóvel próximo de equipamento médico sem pedir autorização. Evite colocar o telemóvel junto a pacemakers, ou seja, no bolso da camisa.
- Alguns aparelhos auditivos podem interferir com os telemóveis.
- Pequenas interferências podem afectar televisores, rádios, computadores, etc.

### Segurança na estrada

Verifique a legislação e as disposições regulamentares relativamente à utilização de telemóveis nas áreas onde conduz.

• Não segure no telemóvel enquanto conduz.

- Preste total atenção à condução.
- Utilize um kit mãos livres, se disponível.
- Encoste e estacione antes de fazer ou atender uma chamada, se assim o exigirem as condições de condução.
- A energia de RF pode afectar alguns sistemas electrónicos do seu veículo, tais como o auto-rádio ou o dispositivo de segurança.
- Se o seu veículo estiver equipado com airbag, não o obstrua com equipamento sem fios instalado ou portátil. Poderá originar falhas no airbag ou provocar danos graves devido a um desempenho inadequado.
- Se estiver a ouvir música no exterior, certifique-se de que o volume se encontra num nível razoável, de modo

# Directrizes para uma utilização segura e eficiente

a perceber o que se passa à sua volta. Este aspecto é particularmente importante próximo de estradas.

### Evite provocar danos auditivos

Poderá provocar danos auditivos se estiver exposto a sons de volume elevado, por longos períodos de tempo. Recomendamos, por isso, que não ligue ou desligue o telefone junto ao ouvido. Também recomendamos a utilização de volumes de música e de chamadas a um nível razoável.

**NOTA:** O excesso de pressão e volume de som dos auriculares pode provocar a perda de audição.

### Área de explosão

Não utilize o telefone em locais onde estejam a decorrer explosões. Respeite as regulamentações e siga eventuais regulamentos ou regras.

# Atmosferas potencialmente explosivas

- Não utilize o telefone em postos de abastecimento.
- Não utilize próximo de combustíveis ou produtos químicos.
- Não transporte ou guarde gases inflamáveis, líquidos ou explosivos no compartimento do seu veículo onde se encontra o telemóvel e os seus acessórios.

### A bordo de aviões

Os dispositivos sem fios podem provocar interferências em aviões.

- Desligue o seu telefone antes de embarcar num avião.
- Não o utilize em terra sem autorização da tripulação.

## Crianças

Mantenha o telefone num local seguro, fora do alcance das crianças. Inclui peças pequenas que, se desprendidas, podem resultar em risco de sufocação.

### Chamadas de emergência

As chamadas de emergência podem não estar disponíveis em todas as redes móveis. Portanto, nunca deve depender apenas do telemóvel para as chamadas de emergência. Verifique junto do seu fornecedor de serviços local.

### Informações e cuidados com a bateria

- Não precisa de descarregar completamente a bateria antes de a recarregar. Ao contrário de outros sistemas de baterias, não existe qualquer efeito de memória que possa comprometer o desempenho da bateria.
- Utilize apenas baterias e carregadores LG. Os carregadores LG foram concebidos para maximizar a vida da bateria.
- Não desmonte ou provoque curto-circuitos na bateria.
- Mantenha os contactos metálicos da bateria limpos.
- Substitua a bateria quando esta deixar de ter um desempenho aceitável. A bateria pode ser recarregada centenas de vezes até precisar de ser substituída.

# Directrizes para uma utilização segura e eficiente

- Carregue a bateria caso não tenha sido utilizada por um longo período de tempo, para maximizar a sua capacidade.
- Não exponha o carregador da bateria à luz directa do sol nem o utilize em condições de grande humidade, tais como a casa de banho.
- Não deixe a bateria em locais quentes ou frios, pois pode deteriorar o desempenho da bateria.
- A substituição da bateria por um tipo de bateria incorrecto poderá originar risco de explosão.
- Elimine as baterias usadas de acordo com as instruções do fabricante. Faça a reciclagem sempre que possível. Não coloque as baterias usadas junto com o lixo doméstico.

- Se precisar de substituir a bateria, leve-a ao centro de assistência ou revendedor autorizado da LG Electronics mais próximo para obter ajuda.
- Desligue sempre o carregador da tomada quando o telefone estiver totalmente carregado, para evitar o consumo desnecessário do carregador.
- A duração real da bateria dependerá da configuração de rede, definições do produto, padrões de utilização, das condições ambientais e da bateria.

### Instalação do cartão SIM

Sempre que se inscrever numa rede celular, é-lhe fornecido um cartão SIM plug-in com os dados da sua subscrição, tais como o seu PIN, quaisquer serviços opcionais disponíveis, entre outros.

#### Atenção!

O cartão SIM plug-in e os seus contactos poderão ser facilmente danificados por riscos ou dobras, pelo que deve ter cuidado com o manuseamento, inserção ou remoção do cartão. Mantenha os cartões SIM fora do alcance das crianças.

### llustrações

Desligue sempre o dispositivo e desligue o carregador antes de remover a bateria.

- 1 Remova the tampa traseira.
- 2 Retire a bateria.
- 3 Insira o cartão SIM.
- 4 Insira a bateria.
- **5** Coloque a tampa traseira.
- 6 Carregue a bateria.

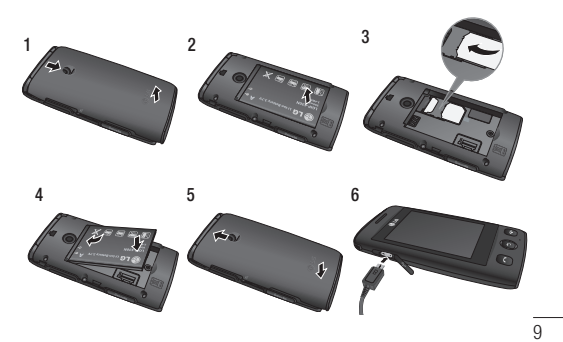

-T300\_OPM\_Portugal Orange\_1.0\_9 9

# Componentes do telemóvel

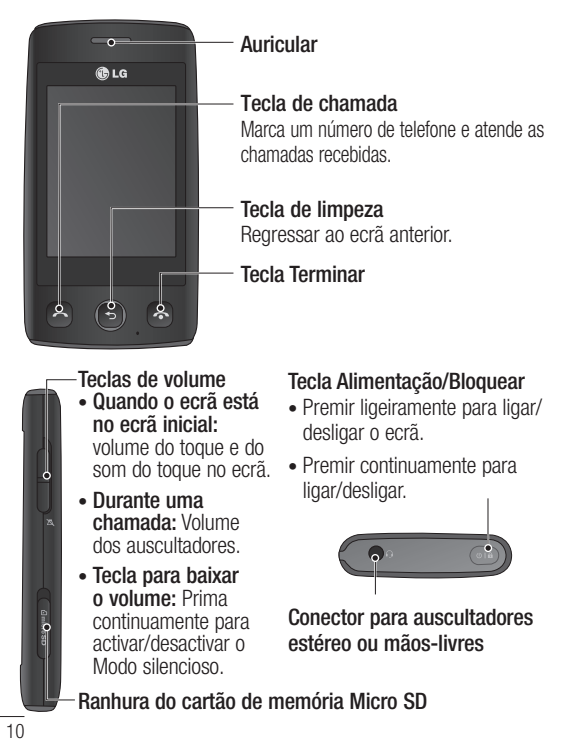

# Utilizar o ecrã táctil

### Sugestões relativamente ao ecrã táctil

- Para seleccionar um item, toque no centro do ícone.
- Não exerça demasiada pressão. O ecrã táctil tem sensibilidade suficiente para sentir um toque leve, mas firme.
- Utilize a ponta do dedo para seleccionar a opção que deseja. Certifique-se de que não toca em quaisquer outras teclas.
- O LG-T300 volta ao ecrã de bloqueio sempre que não estiver a ser utilizado.

## Controlar o ecrã táctil

Os controlos do ecrã táctil do LG-T300 podem mudar dinamicamente consoante a tarefa que estiver a realizar.

#### Abrir aplicações

Para abrir uma aplicação basta tocar no respectivo ícone.

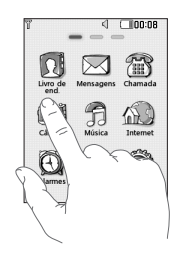

#### Navegação

Arraste de um lado para outro para se deslocar. Nalguns ecrãs, tais como a lista do registo de chamadas, também pode deslocar para cima e para baixo.

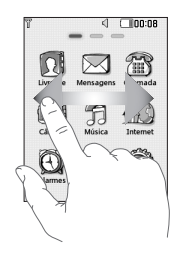

# 0 seu ecrã inicial

Pode arrastar e clicar de imediato nos itens que pretende em todos os tipos de ecrã inicial.

#### Activo

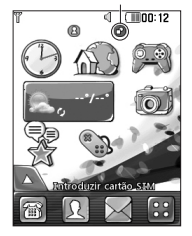

Ecrã inicial de Widgets - Ao tocar em a parte inferior esquerda do ecrã, é apresentado o painel de widgets móveis. Quando regista um widget arrastando-o, o widget é criado no local onde foi colocado.

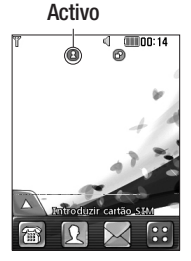

#### Ecrã inicial de marcação rápida -

Ao tocar em **N**, aparece a lista de marcações rápidas. Pode fazer chamadas, enviar uma mensagem ou editar o contacto directamente neste ecrã inicial.

# O seu ecrã do menu

Pode arrastar de um lado para o outro para se deslocar de imediato nos itens que pretende em todo o ecrã do menu. Para alternar entre os ecrãs do menu, basta passar rapidamente o dedo sobre o ecrã da esquerda para a direita ou da direita para a esquerda.

1 Ecrã de chamadas- Envie uma mensagem ou efectue uma chamada neste menu.

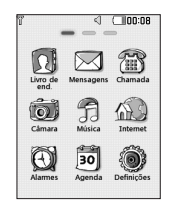

2 Ecrã de multimédia- Envie e-mails ou divirta-se com jogos.

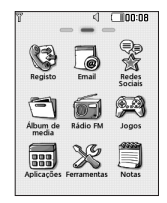

 Ecrã de aplicações- Utilize aplicações ou defina perfis neste menu.

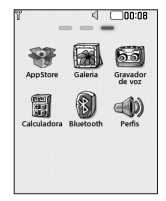

# Chamada

### Fazer uma chamada

- 1 Toque em 🗃 para abrir o teclado.
- 2 Introduza o número utilizando o teclado.
- 3 Toque em C para iniciar a chamada.

**SUGESTÃO!** Para introduzir + para efectuar uma chamada internacional, prima continuamente ••.

Prima a tecla Ligar para bloquear o ecrã táctil e evitar a realização acidental de chamadas.

### Efectuar uma chamada a partir dos seus contactos

1 No ecrã inicial, toque em 🔃 para abrir os **Contactos**.

- 2 Toque na caixa do campo Nome, na parte superior do ecrã, e introduza as primeiras letras do contacto para o qual pretende ligar, utilizando o teclado.
- 3 Na lista filtrada, toque no ícone Chamar junto ao contacto para o qual pretende fazer a chamada. A chamada irá utilizar o número predefinido, caso haja mais de um número para esse contacto.
- 4 Também pode tocar no nome do contacto e seleccionar o número a marcar, caso exista mais de um número para esse contacto. Também pode tocar em para efectuar a chamada para o número predefinido.

# Alterar as definições de chamadas comuns

- 1 Toque em Definições de chamada no menu Definições.
- 2 Percorra a lista e toque em **Definições comuns**.
- Rejeitar chamada Deslize

   interruptor para a esquerda
   para LIGAR. Pode tocar na
   lista Rejeitar para escolher
   entre todas as chamadas,
   contactos ou grupos
   específicos ou chamadas de
   números não gravados (que
   não se encontram nos seus
   contactos).
- Enviar meu N.º Seleccione se pretende que o seu número seja apresentado quando contactar alguém.
- Remarcação automática -Desloque o interruptor para a esquerda para LIGAR ou direita para DESLIGAR.

Modo de atendimento
 Prima a tecla de envio:
 Permite-lhe apenas atender

uma chamada ao premir a tecla

- Aviso de minutos Desloque o interruptor para a esquerda para LIGAR para ouvir um sinal a cada minuto da chamada.
- Modo de atendimento BT -Seleccione Mãos-livres para poder atender uma chamada utilizando um auricular Bluetooth, ou seleccione Telefone para premir uma tecla no telefone para atender uma chamada.
- Gravar novo número -Seleccione LIGAR ou DESLIGAR para gravar um novo número.

# Contactos

### Procurar um contacto

- 1 Toque em Livro de endereços.
- 2 Toque em Procurar.
- 3 É apresentada uma lista de contactos. Se escrever a primeira letra do nome de um contacto no campo Nome, irá aceder ao menu dessa área alfabética da lista.

# Adicionar um novo contacto

- 1 Toque em Livro de endereços e toque em Adicionar.
- 2 Seleccione se pretende guardar o contacto em Memória interna ou no SIM.
- **3** Introduza o seu nome próprio e apelido.

- 4 Pode introduzir um máximo de cinco números diferentes por contacto.
- 5 Adicione um endereço de e-mail. Pode introduzir um máximo de dois endereços de e-mail diferentes por contacto.
- 6 Associe o contacto a um ou mais grupos.
- 7 Toque em Guard. para guardar o contacto.

# Alterar as definições dos seus contactos

Pode adaptar as definições do seu contacto para que o seu **Livro de endereços** esteja de acordo com as suas preferências.

Toque na **tecla Opções e** toque em **Definições**.

- Mostrar nome Seleccione o que deve ser apresentado primeiro: o primeiro ou o último nome de um contacto.
- Copiar Copie contactos do seu cartão SIM para o telefone ou vice-versa. Pode copiar um contacto de cada vez ou todos de uma vez.
- Mover Funciona do mesmo modo que Copiar, mas o contacto é guardado apenas no novo local. Por isso, se mover um contacto do SIM para a Memória interna, este será eliminado da memória do SIM.
- Enviar todos os contactos por Bluetooth - Envia todos os contactos para outro telefone por Bluetooth.
- Cria cópia de segurança dos contactos/restaurar contactos - Guarde ou restaure os dados dos contactos noutro suporte.

• Eliminar todos os contactos - Elimine todos os seus contactos. Toque em Sim se tiver a certeza de que pretende eliminar todos os seus contactos.

# Mensagens

O seu LG-T300 combina SMS e MMS num único menu intuitivo e fácil de utilizar.

## Enviar uma mensagem

- 1 Toque em Mensagens no menu. Em seguida, toque em Escrever mensagem para começar a escrever uma nova mensagem.
- 2 Toque em Inserir para adicionar uma imagem, vídeo, som, modelo, e assim sucessivamente.

- 3 Toque em Para no topo do ecrã para introduzir os destinatários. Em seguida, introduza o número ou toque em para seleccionar um contacto. Pode mesmo adicionar diversos contactos.
- 4 Toque em Enviar quando estiver pronto.

AVISO: Se adicionar uma imagem, vídeo ou som a uma SMS, esta será convertida automaticamente em MMS e ser-lhe-á cobrado o valor correspondente.

### Introdução de texto

Pode escolher o seu método de introdução tocando em 🗐 e em Método de introdução. Toque em 😰 para activar o modo T9. Este ícone só aparece se escolher Teclado como método de introdução.

Toque em Para alternar entre números, símbolos e introdução de texto. Utilize a tecla **Shift** para alternar entre maiúsculas e minúsculas.

# Reconhecimento de caligrafia

No modo de Reconhecimento de caligrafia, basta escrever no ecrã e o seu LG-T300 irá converter a sua caligrafia na sua mensagem.

### Configurar o seu e-mail

Toque em **E-mail** no ecrã multimédia.

Se a conta de e-mail não estiver configurada, inicie o assistente de configuração do e-mail e efectue a configuração.

Pode verificar e editar as definições seleccionando I. Pode também verificar as definições adicionais que são

preenchidas automaticamente ao criar a conta.

### Alterar as suas definições de mensagens de texto

Toque em **Mensagens** e toque em **Definições**. Seleccione **SMS**.

**Centro de SMS** - Introduza os dados do seu centro de envio de mensagens SMS.

#### Relatório de entrega -

Desloque o interruptor para a esquerda para receber a confirmação de que as suas mensagens foram entregues.

#### Período de validade -

Seleccione o período de tempo durante o qual as suas mensagens ficam armazenadas no centro de mensagens.

Tipos de mensagem -Converta o seu texto em Texto, Voz, Fax, X.400 ou E-mail.

#### Codificação de caracteres -

Seleccione a forma de codificação dos seus caracteres. Isto influencia o tamanho da sua mensagem e, consequentemente, implica custos de dados.

### Enviar SMS longas como -

Seleccione uma mensagem de texto longa como SMS múltiplas ou como MMS.

### Alterar as suas definições de mensagem multimédia

Toque em **Mensagens** e, toque em **Definições** e **MMS**.

#### Modo recuperação -

Seleccione entre **Rede** doméstica ou **Rede em** roaming. Se seleccionar depois **Manual**, irá receber apenas notificações de MMS, podendo decidir se pretende transferir as mesmas na íntegra.

#### Relatório de entrega -

Seleccione para permitir e/ou pedir um relatório de entrega.

**Recibo de leitura** - Seleccione para pedir e/ou permitir um recibo.

**Prioridade** - Seleccionar o nível de prioridade das suas MMS.

#### Período de validade -

Seleccione o período de tempo durante o qual a sua mensagem fica armazenada no centro de mensagens.

Duração do slide - Seleccione o período durante o qual os seus slides são apresentados no ecrã.

Ficheiro em anexo não suportado - Seleccione se pretende que o ficheiro em anexo não suportado esteja restringido ou não.

Entrega - Seleccione o intervalo de tempo de espera antes da entrega de uma mensagem. Centro de MMS - Seleccione uma opção da lista ou adicione um novo centro de mensagens.

### Serviços de rede social (SNS)

O LG-T300 possui funcionalidade de SNS que lhe permite desfrutar e gerir a sua rede social.

NOTA: Pode incorrer em custos adicionais ao aceder e utilizar serviços online. Consulte as tarifas de dados junto do seu operador de rede. Toque no menu Rede social e seleccione um site.

**NOTA:** A funcionalidade SNS é uma aplicação intensiva de dados. Pode incorrer em custos adicionais ao aceder e utilizar serviços online. Consulte as tarifas de dados junto do seu operador de rede.

### Facebook (Continuação SNS)

Início: Inicie sessão para ver o estado actual dos seus amigos. Introduz o seu comentário sobre o novo estado ou verifique outros estados.

Perfil: Pode seleccionar Wall > Actualizações de estado e escrever o estado actual. Veja os seus dados e transfira a fotografia com um toque em Álbum > Transferir fotografia. Amigos: Para procurar amigos no Facebook, seleccione o separador Procurar.

Mensagem: Pode ver as pastas Caixa de entrada/ Enviadas e escrever uma mensagem para alguém da rede social.

# Câmara

# Tirar uma fotografia rápida

- 1 Toque no menu da Câmara.
- 2 Quando a câmara tiver focado o motivo, toque em . no meio da parte direita do ecrã, para tirar uma fotografia.

SUGESTÃO: Para mudar para o modo de câmara ou de vídeo, deslize o ícone da câmara ou do vídeo para cima/baixo para a parte central direita do visor.

# Depois de tirar uma fotografia

A fotografia que tirou será apresentada no ecrã.

Estão disponíveis as seguintes opções:

Toque em 🔳.

**Enviar** - Toque para enviar a fotografia como mensagem, e-mail ou por Bluetooth.

Definir como - Toque para definir uma imagem de ecrã (Imagem de fundo do ecrã inicial, Imagem de fundo do ecrã de bloqueio, Imagem dos contactos, Imagem de chamada recebida, Imagem de chamada efectuada, Imagem de arranque e Imagem ao desligar).

**Renomear** - Toque para alterar o nome da fotografia.

**Editar** - Toque para editar a fotografia.

Toque para eliminar a imagem.

Toque para tirar outra fotografia imediatamente.

Toque para ver a galeria das fotografias guardadas.

## Utilizar as definições avançadas

No ecrã da câmara, toque em para abrir todas as opções de definições avançadas.

Depois de seleccionar a opção, toque no botão **OK**.

**Tamanho** - Altere o tamanho da fotografia para economizar memória

Equi.brancos - Seleccione entre Auto, Incandescente, Sol, Fluorescente e Nublado.

Efeito de cores - Seleccione um tom de cor para utilizar na nova fotografia.

**Disparo contínuo** - Posicione o motivo no ecrã da câmara e, em seguida, prima o botão Captar como se estivesse a tirar uma fotografia normal. A câmara irá tirar fotografias em sucessão rápida.

Temporizador auto - 0 temporizador automático permite-lhe definir um período de espera após o obturador ser premido. Seleccione Desactivar, 3 segundos, 5 segundos ou 10 segundos. É ideal se pretender ficar na fotoorafia.

**Modo noite** - Útil para locais escuros.

Qualidade da imagem -Seleccione entre Muito boa, Boa e Normal. Quanto melhor a qualidade, mais nítida será a fotografia. No entanto, o tamanho do ficheiro irá aumentar como resultado, o que significa que será capaz de armazenar menos fotografias na memória.

Seleccionar armazenamento - Seleccione se pretende guardar as suas fotografias na Memória do telefone ou na Memória externa.

**Ocultar ícones** - Seleccione os ícones das definições da câmara a ocultar, manual ou automaticamente.

Apresentar imagem captada - Seleccione Activado para ver de imediato a imagem que tirou.

Som do obturador -

Seleccione um dos três sons de disparo do obturador.

Ecrã em grelha - Seleccione entre Desactivar, Cruz simples ou Tripartido.

Ecra em grelha - Reponha todas as predefinições da câmara.

# Câmara de vídeo

## Gravar um vídeo curto

Para mudar para o modo de câmara ou de vídeo, deslize o ícone da câmara ou de vídeo para cima/baixo para a parte central/direita do visor.

- 1 Segurando no telefone horizontalmente, direccione a objectiva para o motivo do vídeo.
- 2 Prima o ponto vermelho .
- 3 Rec será apresentado no fundo do ecrã da câmara com um temporizador em baixo mostrando a duração do seu vídeo.
- 4 Para colocar o vídeo em pausa, toque em e para retomar, seleccione .
- 5 Toque em 🖲 no ecrã.

### Depois de gravar um vídeo

Será apresentada no ecrã uma fotografia em representação do vídeo gravado. O nome do vídeo é apresentado na parte inferior do ecrã, juntamente com oito ícones nos lados direito e esquerdo.

Toque para reproduzir o vídeo.

Estão disponíveis as seguintes opções:

Toque em 🔳.

Enviar - Toque para enviar o vídeo como Mensagem, Email ou por Bluetooth.

**Renomear** - Toque para alterar o nome do vídeo.

Toque para eliminar o vídeo que acabou de gravar e confirme tocando em Sim. Irá surgir novamente o ecrã da câmara.

• Toque para filmar outro vídeo imediatamente. O seu vídeo actual será gravado.

Toque para ver uma galeria de vídeos e imagens guardados.

### Utilizar as definições avançadas

No ecrã da câmara, toque em para abrir todas as opções de definições avançadas. Pode alterar a definição da câmara deslocando a roda. Depois de seleccionar a opção, toque no botão **OK**.

Efeito de cores - Seleccione um tom de cor para utilizar na nova visualização.

**Equi.brancos** - O equilíbrio de brancos assegura que quaisquer brancos no seu vídeo têm um aspecto realista.

Para que a sua câmara ajuste correctamente o equilíbrio de brancos, pode ter que especificar as condições de luminosidade. Seleccione entre **Auto, Incandescente, Sol, Fluorescente e Nublado**.

Qualidade - Seleccione entre Muito boa, Boa e Normal. Quanto melhor for a qualidade, mais nítida será o vídeo, mas o tamanho do ficheiro irá aumentar. Como resultado, poderá guardar menos vídeos na memória do telefone.

Duração - Especifica um limite de duração do seu vídeo. Escolha entre Normal e MMS para limitar o tamanho máximo a enviar como mensagem MMS.

#### Seleccionar armazenamento

- Seleccione se pretende guardar os seus vídeos na Memória do telefone ou na Memória externa.

#### Gravação de áudio -

Seleccione S/Som para gravar um vídeo sem som.

**Ocultar ícones** - Seleccione se pretende ocultar os ícones no menu da câmara automática ou manualmente.

**Repor configuracoes** - Repor todas as definições da câmara.

# Música

Para aceder ao leitor de música, toque em **Música**. A partir daqui, pode aceder a uma série de pastas:

Reproduzido recentemente -Reproduz as músicas

reproduzidas recentemente.

Music Store - Procure e encontre músicas através do serviço online.

Todas as faixas - Contém todas as músicas disponíveis no seu telefone, excepto a música predefinida pré-carregada. Artistas - Veja a sua colecção de música organizada por artistas.

Álbuns - Veja a sua colecção de música organizada por álbuns.

**Géneros** - Veja a sua colecção de música organizada por géneros.

Listas de reprodução -Contém todas as listas de reprodução criadas.

Reproduzir faixas aleatoriamente - Reproduzir as faixas aleatoriamente.

# Transferir música para o seu telefone

A forma mais fácil de transferir música para o seu telefone é através de Bluetooth ou do cabo de dados.

Para transferir música utilizando o Bluetooth:

- 1 Certifique-se de que ambos os dispositivos têm a função Bluetooth activada e estão ligados um ao outro.
- 2 Seleccione o ficheiro de música no outro equipamento e escolha-o para o enviar por Bluetooth.
- 3 Quando o ficheiro for enviado, tem que o aceitar no seu telefone, tocando em Sim.
- 4 O ficheiro deve ser apresentado em Música > Todas as faixas.

# Gerir ficheiros

Pode guardar ficheiros multimédia na memória do seu telefone, de modo a poder ter um acesso fácil a todas as suas fotografias, sons, vídeos e jogos. Também pode guardar os seus ficheiros num cartão de memória. A utilização de um cartão de memória permite-lhe libertar espaço de memória do seu telefone.

Ao tocar em **Álbum multimédia**, pode abrir uma lista de pastas onde guarda todos os seus ficheiros multimédia.

## Jogos e Aplicações

Pode transferir novos jogos e aplicações para utilizar no seu telefone.

## Rádio FM

O LG-T300 está equipado com uma função de rádio FM, para que possa sintonizar as suas estações preferidas e ouvi-las em viagem.

## Procurar estações

Pode sintonizar as estações de rádio no seu telefone pesquisando-as manual ou automaticamente. Serão, então,

gravadas em números de canais específicos, para que não tenha que estar sempre a sintonizá-los. Deve primeiro fixar o auscultador ao telefone, uma vez que funciona como antena.

# Para sintonizar automaticamente:

- 1 Percorra a lista e toque em Rádio FM e, em seguida, toque em I.
- 2 Toque em Procurar auto. É apresentada uma mensagem de confirmação. Seleccione Sim, para que as estações sejam automaticamente encontradas e associadas a um canal no seu telefone.

NOTA: Também pode sintonizar manualmente uma estação utilizando ◀ e ▶ apresentado no centro do ecrã. Se premir continuamente ◀ e ▶, as estações serão automaticamente encontradas.

# Agenda

# Adicionar um evento ao calendário

- 1 Toque em Agenda e seleccione Calendário.
- 2 Seleccione a data à qual pretende adicionar um evento.
- 3 Toque em Adicionar.

## Definir as suas tarefas

- 1 Toque em Tarefas.
- 2 Toque em Adicionar e, em seguida, poderá definir e guardar tarefas neste menu.

## Utilizar o localizador de data

O Localizador de data é um utilitário prático que o ajuda a calcular qual será a data depois de decorrido um determinado número de dias.

# Internet

Internet proporciona-lhe um mundo fantástico e a cores de jogos, música, notícias, desporto, entretenimento e muito mais, directamente no seu telemóvel. Onde quer que esteja, aquilo que lhe apetecer.

### Aceder à web

- 1 Toque em Internet.
- 2 Para ir para a página inicial do browser, seleccione Início. Em alternativa, seleccione Inserir endereço e introduza a URL, seguida de Ligar.

NOTA: A ligação a este serviço e a transferência de conteúdos implica custos adicionais. Consulte as tarifas de dados junto do seu operador.

# Definições

### Personalizar os seus perfis

Pode alterar rapidamente o seu perfil tocando no ecrã Aplicação.

Pode personalizar cada definição de perfil através do menu de definições.

- 1 Toque em Perfis.
- 2 Seleccione o perfil que pretende editar.
- 3 Pode depois alterar todas as opções de som e de alerta disponíveis na lista, incluindo as definições de Toque e Volume, Toque de mensagem e outras.

# Alterar as definições do seu telefone

Desfrute da liberdade de adaptar o LG-T300 às suas preferências.

No ecrã inicial, seleccione **Definições** e, em seguida, navegue até **Definições do dispositivo**.

### Utilizar o gestor de memória

No ecrã inicial, seleccione **Definições** e, em seguida, navegue até **Definições do dispositivo**. Seleccione **Informações de memória**.

### Alterar as suas definições de conectividade

As suas definições de conectividade já foram configuradas pelo seu operador de rede, para que possa desfrutar do seu telefone desde o início. Para alterar quaisquer definições, utilize este menu: Toque em **Conectividade**.

### Enviar e receber os seus ficheiros utilizando o Bluetooth

### Para enviar um ficheiro:

- Abra o ficheiro que pretende enviar - normalmente, um ficheiro de fotografia, vídeo ou música.
- 2 Seleccione Enviar. Seleccione Bluetooth.
- 3 Se já fez o emparelhamento do dispositivo Bluetooth, o LG-T300 não irá procurar automaticamente outros dispositivos Bluetooth. Caso contrário, o LG-T300 irá procurar outros dispositivos Bluetooth activados e dentro do alcance.
- 4 Seleccione o dispositivo para o qual pretende enviar o ficheiro.
- 5 0 seu ficheiro será enviado.

#### Para receber um ficheiro:

- 1 Para receber ficheiros, o Bluetooth deve estar Ligado e Visível. Consulte Alterar as suas definições Bluetooth abaixo para mais informações.
- 2 Será apresentada uma mensagem pedindo-lhe para aceitar o ficheiro do remetente. Toque em Sim para receber o ficheiro.
- 3 Irá verificar o local onde o ficheiro foi guardado. No que respeita a ficheiros de imagem, pode escolher ver o ficheiro ou utilizálo como imagem de fundo. Os ficheiros serão, normalmente, guardados na pasta correspondente do Álbum multimédia.

#### Alterar as suas definições Bluetooth:

Toque em **Bluetooth** no ecrã Aplicação. Depois seleccione e, em seguida, **Definições**.

## Emparelhar com outro dispositivo Bluetooth

Ao emparelhar o seu LG-T300 com outro dispositivo, pode configurar uma ligação protegida por código.

- Certifique-se de que o seu Bluetooth está Ligado e Visível. Pode alterar a sua visibilidade no menu Definições.
- 2 Toque em Procurar.
- 3 O seu LG-T300 irá procurar dispositivos. Quando a procura estiver concluída, irá ser apresentado Actualizar no ecrã.

- 4 Seleccione o dispositivo com o qual pretende fazer o emparelhamento e introduza o código e, em seguida, toque em **OK**.
- 5 O seu telefone irá, depois, fazer a ligação ao outro dispositivo, no qual deverá introduzir o mesmo código.
- 6 A sua ligação Bluetooth protegida por código está, agora, pronta.

# Acessórios

Existem inúmeros acessórios para o seu telemóvel. Pode seleccionar estas opções de acordo com as suas necessidades de comunicação pessoais.

Bateria

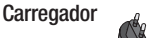

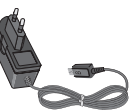

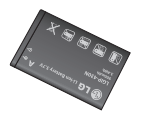

### NOTA

- Utilize sempre acessórios originais LG.
- Caso não o faça, pode invalidar a garantia.
- Os acessórios podem variar consoante a região.

# Especificações técnicas

## Temperatura ambiente

Máx.: +55 °C (a descarregar) +45 °C (a carregar)

Mín.: -10 °C

| Detalhes do Fornecedor                                                                                                    |                                                                                    |
|----------------------------------------------------------------------------------------------------|------------------------------------------------------------------------------------|
| Nome                                                                                                    |                                                                                    |
| LG Electronics Inc                                                                                                    |                                                                                    |
| Endereço                                                                                                    |                                                                                    |
| LG Twin Tower 20, Yeouido-dong, Yeongdeungpo-gu, Sec                                                                                                    | sul, Korea 150-721                                                                 |
| Detalhes do Produto                                                                                                    |                                                                                    |
| Nome do Produto                                                                                                    |                                                                                    |
| GSM 850 / E-GSM 900 / DCS 1800 / PCS 1900 Quad Ba                                                                                                    | nd Terminal Equipment                                                              |
| Nome do Modelo                                                                                                    |                                                                                    |
| LG-T300                                                                                                    | ((0160                                                                             |
| Nome da Marca                                                                                                    |                                                                                    |
| LG                                                                                                    |                                                                                    |
| EN 301 489-01 V1.8.1, EN 301 489-07 V1.3.1,<br>EN 301 511 V3.0.2<br>EN 50360:2001, EN62209-1:2008<br>EN 60960-1:2006<br>EN 300 328 V1.7.1                                   | EN 301 489-17 V2.1.1                                                               |
|                                                                                                    |                                                                                    |
| nformações Adicionais                                                                                                    |                                                                                    |
| nformações Adicionalis<br>A conformidade com as normas acima referida<br>BABT, Fonyth House, Churchfield Road, Walton-on-Ti<br>Identificação da Entidade: 0168              | as foi verificada pela Entiidade (BABT)<br>hames, Saney, KT12 2TD, United Kingdom  |
| Informações Adicionais<br>A conformidade com as normas acima referido<br>BAR, fereçeh House, Churchfield heud Walton-on-Ti<br>Identificação da Entidade: 0168<br>Ded aração | as foi verificada pela Entidade (BABT)<br>hannes, Survey, KT12,2TD, United Kingdom |

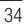

# LG-T300 Quick Reference Guide — English

Some of the contents in this manual may differ from your phone depending on the software of the phone or your service provider.

-T300\_OPM\_QRG\_E\_1.0\_110309.ind1 1

2011.3.9 5:7:45 PM

# Installing the SIM card and the handset battery

## Installing the SIM Card

When you subscribe to a cellular network, you are provided with a plug-in SIM card loaded with your subscription details, such as your PIN, any optional services available and many others.

#### Important!

The plug-in SIM card and its contacts can be easily damaged by scratches or bending, so be careful when handling, inserting or removing the card. Keep all SIM cards out of the reach of small children.

## Illustrations

Always switch the device off and disconnect the charger before removing the battery.

- 1 Remove the back cover.
- 2 Lift battery away.
- 3 Insert the SIM card.
- 4 Insert the battery pack.
- 5 Attach the back cover.
- 6 Charge the battery.

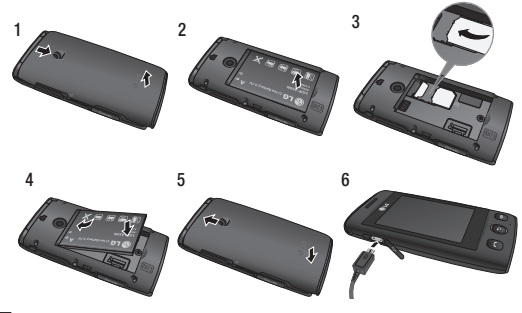

# **Phone Components**

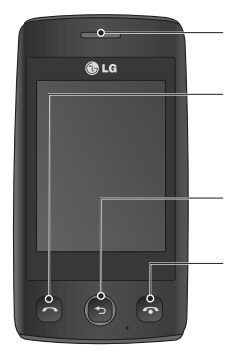

#### Earpiece

**Call key** Dials a phone number and answers incoming calls.

**Clear key** Go back to a previous screen.

End key

- Volume keys
- When the screen is at the Home screen: Ring tone and touch tone volume.
- During a call: Earpiece volume.
- Down volume key: Press and hold to activate Silent mode.

Micro SD memory card socket

#### Power/Lock key

- Short press to turn on/off the screen.
- Long press for power on/off.

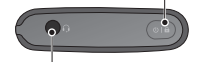

Handsfree or Stereo earphone connector

# Using your touch screen Touch screen tips

- To select an item, touch the centre of the icon.
- Do not press too hard. The touchscreen is sensitive enough to pick up a light, firm touch.
- Use the tip of your finger to touch the option you require.
   Be careful not to touch any other keys.
- Whenever your LG-T300 is not in use, it will return to the lock screen.

## Control the touch screen

The controls on the LG-T300 touch screen change dynamically depending on the task you are carrying out.

#### **Opening Applications**

To open any application, simply touch its icon.

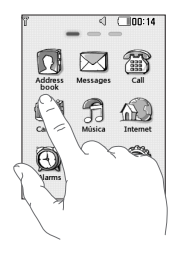

#### Scrolling

Drag from side to side to scroll. On some screens, such as the call history list, you can also scroll up or down.

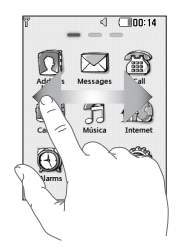

# Calls

## Making a Call

- 1 Touch a to open the keypad.
- 2 Key in the number using the keypad.
- 3 Touch C to initiate the call.

**TIP!** To enter + for making an international call, press and hold  $\boxed{0^+}$ .

Press the power key to lock the touchscreen to prevent calls being made by mistake.

# Making a call from your contacts

- 1 From the home screen touch to open the **Contacts**.
- 2 Tap the Name field box on the top of the screen and enter the first few letters of the contact you would like to call using the keypad.

- 3 From the filtered list, touch the Call icon next to the contact you want to call. The call will use the default number if there is more than one for that contact.
- 4 Or, you can touch the contact name and select the number to use if there is more than one for that contact to use. You can also touch to initiate the call to the default number.

# Contacts

# Searching for a contact

- 1 Touch Address Book.
- 2 Touch Search.
- **3** You see a list of contacts. Typing in the first letter of a contact's name in the Name field will jump the menu to that alphabetical area of the list.

# Messages

Your LG-T300 combines SMS and MMS into one intuitive and easy-to-use menu.

## Sending a message

- 1 Touch **Messages** in menu. And touch **Write message** to begin composing a new message.
- 2 Touch **Insert** to add an image, video, sound, template and so on.
- 3 Touch To at the top of the screen to enter the recipients. Then enter the number or touch 🕢 to select a contact. You can even add multiple contacts.
- 4 Touch Send when ready.

WARNING: If an image, video or sound is added to an SMS it will be automatically converted to an MMS and you will be charged accordingly.

# Camera

# Taking a quick photo

- 1 Touch Camera menu.
- 2 When the camera has focused on your subject, touch the on the rightcenter of the screen to take a photo.

**TIP:** To switch to the camera mode or video mode, slide up/down the camera or video icon on the centre-right of the viewfinder.

## After taking a photo

Your captured photo will appear on the screen.

The following options are available.

Touch 🔳.

Send - Touch to send the photo as a message, email or via Bluetooth.

Set as - Touch to set a screen image (Homescreen wallpaper. Lockscreen wallpaper, Contacts image, Incoming call image, Outgoing call image. Startup image and Shut down image).

Rename - Touch to rename the photo.

Edit - Touch to edit the photo.

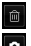

Touch to delete the image. Touch to take another

photo immediately.

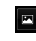

Touch to view a gallery of vour saved photos.

# Video camera

# Making a guick video

To switch to the camera mode or video mode, slide up/down the camera or video icon on the right centre of the viewfinder.

- 1 Holding the phone horizontally, point the lens towards the subject of the video.
- 2 Press the red dot .
- 3 Rec will appear at the bottom of the viewfinder with a timer at the bottom showing the length of the video.
- 4 To pause the video, touch and resume by selecting .

5 Touch i on screen.

| Memo |  |
|------|--|
|      |  |
|      |  |
|      |  |
|      |  |
|      |  |
|      |  |
|      |  |
|      |  |
|      |  |

# Memo

| <br> |      |
|------|------|
|      |      |
|      |      |
|      |      |
|      |      |
|      |      |
|      |      |
|      |      |
|      |      |
|      |      |
|      |      |
|      |      |
|      |      |
|      |      |
|      |      |
|      |      |
|      |      |
|      |      |
|      |      |
|      |      |
|      |      |
|      |      |
|      |      |
|      |      |
|      |      |
|      |      |
|      |      |
|      |      |
|      |      |
|      |      |
|      |      |
|      |      |
|      |      |
|      |      |
|      |      |
|      |      |
|      |      |
|      |      |
|      |      |
|      |      |
|      |      |
|      |      |
|      |      |
|      |      |
|      |      |
|      |      |
|      |      |
|      |      |
|      |      |
|      |      |
|      |      |
|      |      |
|      |      |
|      |      |
|      |      |
|      |      |
|      |      |
|      |      |
|      |      |
|      |      |
|      |      |
|      |      |
|      |      |
|      |      |
|      |      |
|      |      |
|      |      |
|      |      |
|      |      |
|      |      |
|      |      |
|      |      |
|      |      |
| <br> |      |
| <br> |      |
| <br> |      |
|      |      |
|      |      |
|      |      |
| <br> | <br> |
| <br> |      |
|      |      |
| <br> |      |
|      |      |
|      |      |
|      |      |
|      |      |
|      |      |
|      |      |
| <br> | <br> |
| <br> |      |
|      |      |
| <br> |      |
| <br> |      |
| <br> |      |

| Memo |  |
|------|--|
|      |  |
|      |  |
|      |  |
|      |  |
|      |  |
|      |  |
|      |  |
|      |  |
|      |  |

# Memo

| <br> |      |
|------|------|
|      |      |
|      |      |
|      |      |
|      |      |
|      |      |
|      |      |
|      |      |
|      |      |
|      |      |
|      |      |
|      |      |
|      |      |
|      |      |
|      |      |
|      |      |
|      |      |
|      |      |
|      |      |
|      |      |
|      |      |
|      |      |
|      |      |
|      |      |
|      |      |
|      |      |
|      |      |
|      |      |
|      |      |
|      |      |
|      |      |
|      |      |
|      |      |
|      |      |
|      |      |
|      |      |
|      |      |
|      |      |
|      |      |
|      |      |
|      |      |
|      |      |
|      |      |
|      |      |
|      |      |
|      |      |
|      |      |
|      |      |
|      |      |
|      |      |
|      |      |
|      |      |
|      |      |
|      |      |
|      |      |
|      |      |
|      |      |
|      |      |
|      |      |
|      |      |
|      |      |
|      |      |
|      |      |
|      |      |
|      |      |
|      |      |
|      |      |
|      |      |
|      |      |
|      |      |
|      |      |
|      |      |
|      |      |
| <br> |      |
| <br> |      |
| <br> |      |
|      |      |
|      |      |
|      |      |
| <br> | <br> |
| <br> |      |
|      |      |
| <br> |      |
|      |      |
|      |      |
|      |      |
|      |      |
|      |      |
|      |      |
| <br> | <br> |
| <br> |      |
|      |      |
| <br> |      |
| <br> |      |
| <br> |      |

| Memo |  |
|------|--|
|      |  |
|      |  |
|      |  |
|      |  |
|      |  |
|      |  |
|      |  |
|      |  |
|      |  |

# Memo

| <br> |      |
|------|------|
|      |      |
|      |      |
|      |      |
|      |      |
|      |      |
|      |      |
|      |      |
|      |      |
|      |      |
|      |      |
|      |      |
|      |      |
|      |      |
|      |      |
|      |      |
|      |      |
|      |      |
|      |      |
|      |      |
|      |      |
|      |      |
|      |      |
|      |      |
|      |      |
|      |      |
|      |      |
|      |      |
|      |      |
|      |      |
|      |      |
|      |      |
|      |      |
|      |      |
|      |      |
|      |      |
|      |      |
|      |      |
|      |      |
|      |      |
|      |      |
|      |      |
|      |      |
|      |      |
|      |      |
|      |      |
|      |      |
|      |      |
|      |      |
|      |      |
|      |      |
|      |      |
|      |      |
|      |      |
|      |      |
|      |      |
|      |      |
|      |      |
|      |      |
|      |      |
|      |      |
|      |      |
|      |      |
|      |      |
|      |      |
|      |      |
|      |      |
|      |      |
|      |      |
|      |      |
|      |      |
|      |      |
|      |      |
| <br> |      |
| <br> |      |
| <br> |      |
|      |      |
|      |      |
|      |      |
| <br> | <br> |
| <br> |      |
|      |      |
| <br> |      |
|      |      |
|      |      |
|      |      |
|      |      |
|      |      |
|      |      |
| <br> | <br> |
| <br> |      |
|      |      |
| <br> |      |
| <br> |      |
| <br> |      |

| Memo |  |
|------|--|
|      |  |
|      |  |
|      |  |
|      |  |
|      |  |
|      |  |
|      |  |
|      |  |
|      |  |